## Startzeiten online payment

Mit Hilfe dieses Tools haben Golfclubs die Möglichkeit, Ihre Gäste, die eine Startzeit online buchen, sofort zahlen zu lassen.

Wir unterscheiden unter optionalem Payment, d.h. der Gast hat die Möglichkeit bei der Buchung zu wählen, ob er optional oder vor Ort zahlen möchte und dem obligatorischen Payment, d.h. der Gast muss bei der Startzeitenbuchung online bezahlen.

### **Die Einrichtung**

Es müssen alle Greenfee Automatiken bei den Greenfee Artikeln inklusive den Timetable Regeln eingerichtet sein. Auch ein Mitglieder Greenfee Artikel (Betrag Null) muss es geben und die entsprechende Timetable Regel. Bitte lesen Sie auch hier ->Greenfee-Artikel.

PC CADDIE online aktiviert das Payment; PC CADDIE hilft Ihnen dabei, die 2 nötigen Zahlarten einzurichten. Es werden 2 Zahlarten angelegt: PCC Voucher Verkauf und Einlösung. Bei der Online Bezahlung der Startzeit wird intern ein Voucher generiert, der dann im Folgeschritt ausgebucht werden muss.

| Bank                                   | Ν                                                                                                    | 0,00                                                                                                    | bank                                                                                                    |
|----------------------------------------|----------------------------------------------------------------------------------------------------|----------------------------------------------------------------------------------------------------|----------------------------------------------------------------------------------------------------|
| Barkasse                               | Ν                                                                                                    | 0,00                                                                                                    | kasse                                                                                                    |
| Barzahlung                             | Ν                                                                                                    | 0,00                                                                                                    | bare                                                                                                    |
| EC Karte                               | Ν                                                                                                    | 0,00                                                                                                    | s                                                                                                    |
| Kreditkarten                           | Ν                                                                                                    | 0,00                                                                                                    | kred                                                                                                    |
| MASTERCARD                             | Ν                                                                                                    | 0,00                                                                                                    | mast                                                                                                    |
| PCC Voucher Verkauf                    | Ν                                                                                                    | 0,00                                                                                                    | PCCVS                                                                                                    |
| PCC Webpayment <pccv> Einlösung</pccv> | Ν                                                                                                    | 0,00                                                                                                    | PCCVR                                                                                                    |
| Transfer in OP <no></no>               | Ν                                                                                                    | 0,00                                                                                                    | OP                                                                                                    |
| VISA                                   | Ν                                                                                                    | 0,00                                                                                                    | visa                                                                                                    |
|                                        | Bank   Barkasse   Barzahlung   EC Karte   Kreditkarten   MASTERCARD   PCC Voucher Verkauf   PCC Webpayment <pccv> Einlösung   Transfer in OP <no>   VISA</no></pccv> | BankNBarkasseNBarkashungNEC KarteNKreditkartenNMASTERCARDNPCC Voucher VerkaufNPCC Webpayment <pccv> EinlösungNTransfer in OP <no>NVISAN</no></pccv> | BankN0.00BarkasseN0.00BarzahlungN0.00EC KarteN0.00KreditkartenN0.00MASTERCARDN0.00PCC Voucher VerkaufN0.00PCC Voucher VerkaufN0.00Transfer in OP <no>N0.00VISAN0.00</no> |

Damit ist die Einrichtung bereits abgeschlossen.

#### Startzeiten online bezahlen

1. Schritt; Reservierung vornehmen und entsprechend bestätigen:

| A HOME                           | # Golf Limpachtal > Startzeit buchen                                                                                                    |
|----------------------------------|----------------------------------------------------------------------------------------------------|
| ANLAGENAUSWAHL                   | SCHRITT 3/3: RESERVIERUNG BESTÄTIGEN                                                                                                    |
| O STARTZEIT BUCHEN               |                                                                                                    |
| O STARTZEITEN WOCHE              | Pin Position 2                                                                                                    |
| O TRAINER BUCHEN                 |                                                                                                    |
| O TRAINER WOCHENPLAN             | Reservierungsdetails                                                                                                    |
| TRAINER ÜBERSICHT                |                                                                                                    |
| TURNIER KALENDER                 | Golf Limpachtal Golf Limpachtal                                                                                                    |
| TURNIERE STARTLISTEN             | Tee 1 18-Loch Tee 1 18-Loch                                                                                                    |
| TURNIERE ERGEBNISSE              | Nummer:         902826         Nummer:         902827           Datum:         06.08.2020         Datum:         06.08.2020                                                            |
| ONLINE SCOREKARTE                | Zeit: 19:48 Uhr Zeit: 19:48 Uhr                                                                                                    |
| MEIN BENUTZERKONTO               | Person: Person:<br>Status: huchbar: Status: huchbar                                                                                                    |
| BENUTZER WECHSELN                |                                                                                                    |
| SUPPORT & KONTAKT                | Preis: 0,00 CHF Preis: 5,00 CHF                                                                                                    |
| DATENSCHUTZ                      |                                                                                                    |
| ACCOUNT LÖSCHEN                  |                                                                                                    |
| 🕩 LOGOUT                         | Wichtiger Hinweis:                                                                                                    |
| ■ 畿 () ()                        | Online bezahlte Buchungen können nur bis zu 24 Stunden vor der Startzeit storniert werden.<br>Wenden Sie sich in diesem Fall bitte an den Club, in dem die Buchung durchgeführt wurde. |
|                                  | Jetzt bezahlen: 5,00 CHF Reservierung bestätigen Reservierung abbrechen                                                                                                    |
| PC CADDIE://online.GmbH & Co. KG |                                                                                                    |

## 2. Schritt: Kreditkarten Zahlung

| Reservierung Golfspiel:<br>06.08.2020 19:00 Uhr, Tee 1 18-Loch |  |
|----------------------------------------------------------------|--|
| Zahlungsart<br>Kreditkarte<br>SEPA                             |  |
| Gesamtpreis: 5.00 CHF<br>Abbrechen Weiter                      |  |

### 3. Schritt: Jetzt Bezahlen

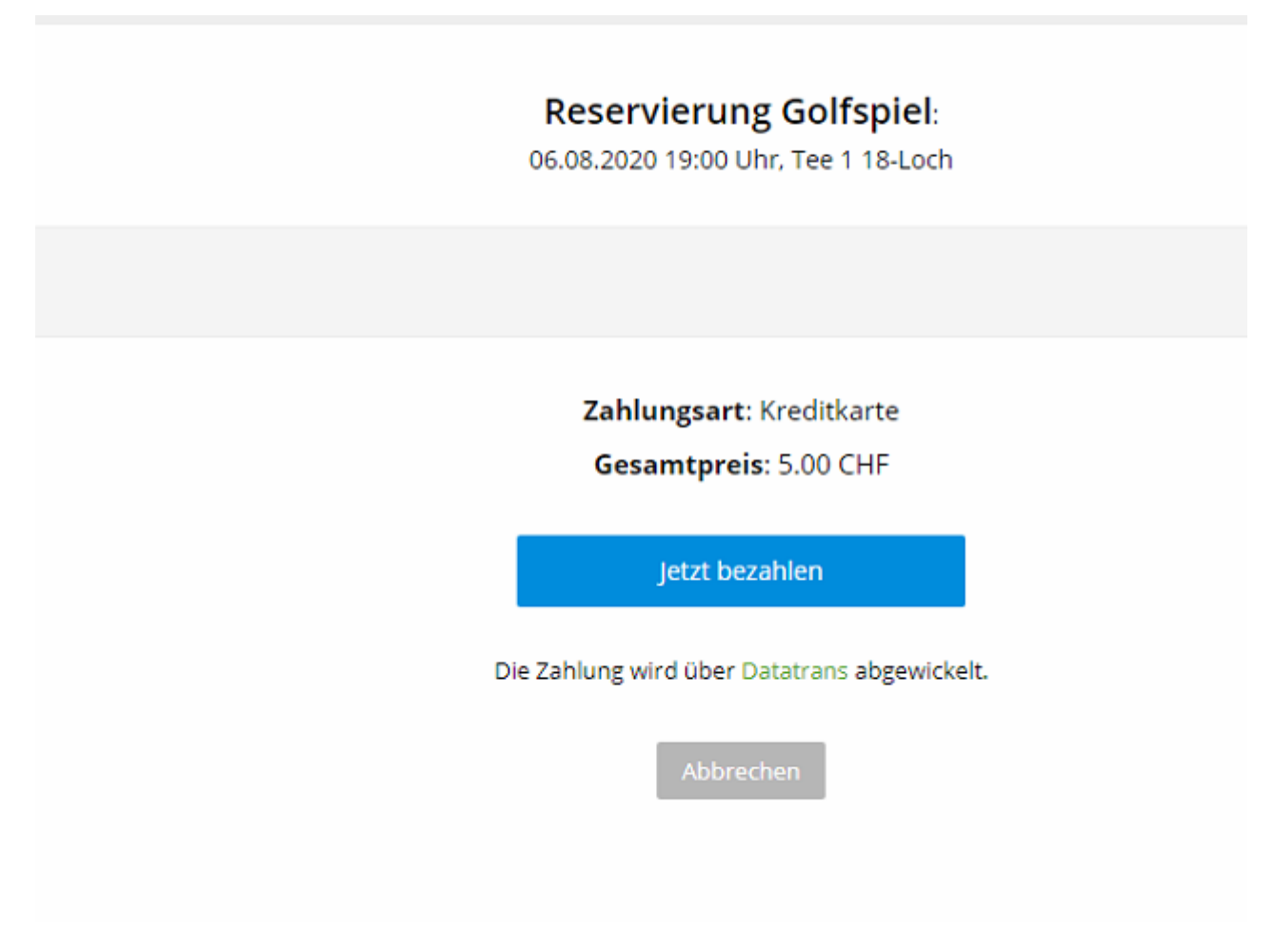

4. Schritt: Auswahl der Kreditkarte

| ← G    | olf Limpachtal              |          |
|--------|-----------------------------|----------|
| Zahlun | gsart auswählen             | # =      |
|        |                             | CHF 5.00 |
| VISA   | Visa                        |          |
|        | Mastercard                  |          |
| AMEX   | American Express            |          |
| 0      | Diners Club                 |          |
|        | <b>a</b>                    |          |
|        | Secure payment by Datatrans |          |

5. Schritt: Eingabe der Kreditkarten-Details

| Karten Nr. (Mastercard)   5310   7025     verfall   02 /     Cvv code     ⑦     ⑦     Pathen CHF 5.00     Pathen Pathener | ¢                      | Golf Limpachta                                 | al                |     |
|----------------------------------------------------------------------------------------------------|------------------------|------------------------------------------------|-------------------|-----|
| Zahlen CHF 5.00                                                                                                    | Kar<br>53<br>Ver<br>02 | rten Nr. (Mastercard)<br>310 17<br>rfall<br>27 | 7025<br>CVV Code  | (?) |
| Secure navement by Datatrans                                                                                              |                        | Zahle                                          | n CHF 5.00        |     |
| Secure payment by Datatrans                                                                                               |                        | Secure pay                                     | ment by Datatrans |     |

6. Dann erfolgt die Bestätigung

|                                          | 🕀 Drucken                                                   |                                                           |                 |  |  |  |  |  |  |
|------------------------------------------|-------------------------------------------------------------|-----------------------------------------------------------|-----------------|--|--|--|--|--|--|
| RESERVIERUNG ABGESCHLOSSEN               |                                                             |                                                           |                 |  |  |  |  |  |  |
| Ihre Buchung wurd<br>Online bezahlt: 1,0 | de erfolgreich abgeschlossen. Eine Bestätigung wu<br>10 CHF | rde per E-Mail versandt.                                  |                 |  |  |  |  |  |  |
| Nr.                                      | Details                                                     | Status                                                    | Preis           |  |  |  |  |  |  |
| 3667238                                  | Mo, 24.08.2020, 14:30 Uhr                                   | erfolgreich gebucht<br>E-Mail versendet<br>Online bezahlt | 1,00 CHF        |  |  |  |  |  |  |
|                                          | AXEL HECK                                                   |                                                           | Total: 1,00 CHF |  |  |  |  |  |  |
|                                          |                                                             |                                                           |                 |  |  |  |  |  |  |
| Zurück zum Timet                         | table Meine Reservierungen                                  |                                                           |                 |  |  |  |  |  |  |

Hiermit ist die Startzeiten-Buchung sowie die Bezahlung der Startzeit abgeschlossen.

Intern in PC CADDIE ist ein Voucher generiert worden, der noch eingelöst werden muss.

### Erkennen der Kreditkarten Zahlung im Timetable

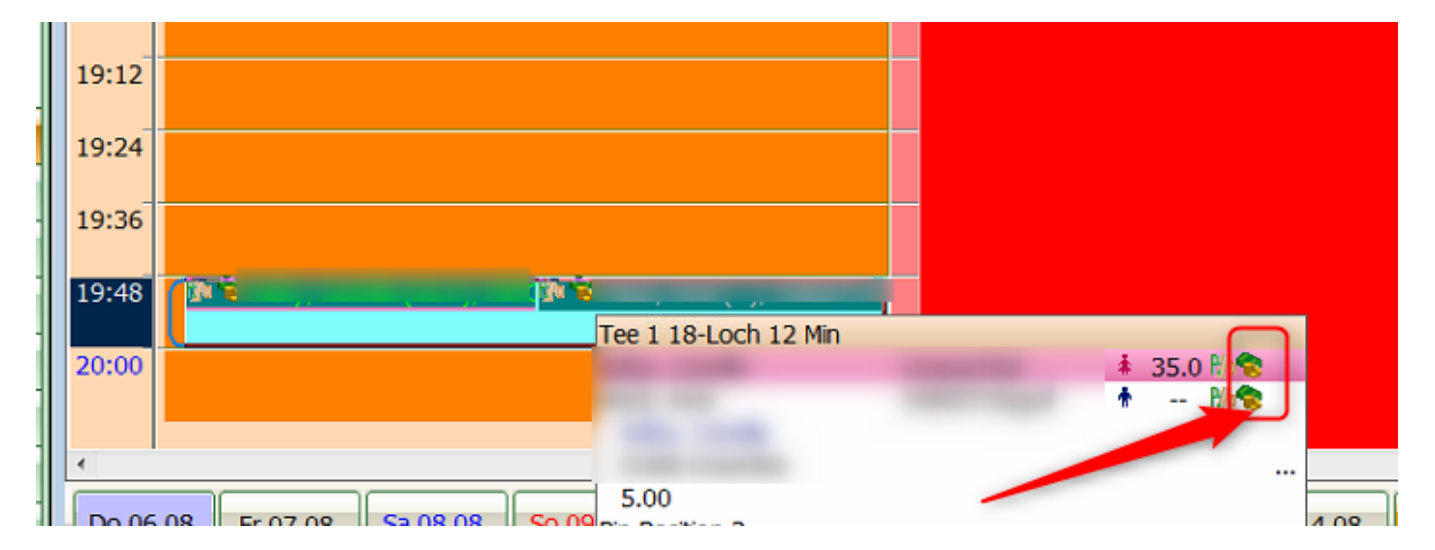

Im Timetable sieht die Buchung wie folgt aus. Am Geldicon erkennen Sie das Online Payment.

Auch über den Button *Info* in der Timetable Buchung - Lasche *Kreditkarte* ist der interne Voucher Code erkennbar.

| Zeit-Buchung: Tee 1                                                                                                    | 18-Loch 12 Min                                                                                                    | Drucken Raster Kurse                                                                                                    |
|----------------------------------------------------------------------------------------------------|----------------------------------------------------------------------------------------------------|----------------------------------------------------------------------------------------------------|
| Datum<br>Zeit<br>Dauer<br><u>Personen</u><br>3xSUKZ<br>oder Name,<br>Vorname<br>Info (F6) 1<br><u>Neu Edit</u><br>Löschen | 06.08.20       Donnerstag         19:48       Runden         12 Min       20:00       Maximal         Kursus       Pauge       Sperrung       Eilter         Wahl       Gast       MITGLIED       STONgolf | Buchen       Fr, 07.08.20         Zusatz-Information: 06.08.20       Image: Comparison of the second second s |
| Artikel<br>Preis<br>Buchen für                                                                                            | gfgratis     Gratis Greenfee     Wahl       5.00     C Zeitproportional       Individuel für jeden                                                                                                    |                                                                                                    |

### Druck des Greenfees und Einlösung des Vouchers

Wenn dieser Gast nun Tage später bei Ihnen steht, muss nun das Greenfee gedruckt/verkauft werden. In der Timetable Buchung klicken Sie den Button *Drucken* oder eine normale Kassenbuchung tätigen. Dadurch wird der Voucher automatisiert eingelöst:

| reit-ancund: Lee 1              | 18-Focu 15 Milu      |                                        | 23               | <u>D</u> rucken | <u>R</u> aster               | Kurse    |
|---------------------------------|----------------------|----------------------------------------|------------------|-----------------|------------------------------|----------|
| Datum                           | 06.08.20 Dor         | nnerstag                               | ✓ <u>B</u> uchen |                 | Fr, 07.08.20<br>Tee 1 18-Loc | )<br>h 1 |
| Zeit                            | 19:48                | Runden                                 |                  |                 | ₿ <b>/</b> №                 | BA       |
| Dauer                           | 12 Min 20:           | :00 Maximal                            | Alle loschen     |                 |                              |          |
| Personen                        | Kursus               | Pau <u>s</u> e Sperrung <u>F</u> ilter | ☑ Informieren    |                 | -                            |          |
| 3xSUKZ<br>oder Name,<br>Vorname | 9 V 0 <mark>1</mark> | Wahl Gast                              | Verteilen        |                 | -                            |          |
| Info (F6)                       | 000                  |                                        | 📚 Drucken 🖪      |                 |                              |          |
| Neu Edit                        |                      |                                        | → Verbuchen F11  |                 |                              |          |
| Löschen                         |                      |                                        | Bezahlen F12     |                 |                              |          |
| Artikel                         | gfgratis             | Gratis G Voucher-Buchung               |                  |                 |                              |          |
| Preis                           | 5.00                 | Zeitp Bemerkung: OK:Success.           |                  |                 |                              |          |
| Buchen für                      | Individuell für jed  | den                                    |                  |                 |                              |          |
|                                 |                      |                                        |                  |                 |                              | Abbruch  |
|                                 |                      |                                        |                  |                 |                              |          |

## Stornierung einer Startzeit-Online Payment

Auch das Stornieren einer Startzeiten-Buchung inklusive der Online Payment ist innerhalb eines bestimmten Zeitraums möglich. Bitte definieren Sie diesen Zeitraum und teilen Sie uns diesen mit.

# Verbuchen/Ausbuchen des Online Payment

Das Verbuchen/Ausbuchen des Online Payment wird über den Button: Verbuchen abgewickelt.

| 🚺 Timetable                            |              |               |           |                       |                 |             |           |                 |                       |           |             |         | ? - 🗆 🗙         |
|----------------------------------------|--------------|---------------|-----------|-----------------------|-----------------|-------------|-----------|-----------------|-----------------------|-----------|-------------|---------|-----------------|
| 9 mit Folge und Carts                  | e Q          |               | ;⊞ ⇔      | i 🖆                   | Q Suchen        | 🔒 Drucken   | Raster    | 💕 Kurse         | → Verbuchen           |           |             |         |                 |
| Timetable-Reservierungen verbuchen ? - |              |               |           |                       |                 |             |           |                 |                       |           |             | ? - 🗆 > |                 |
| von: 12.07.23 bis: 12.07.23            |              | ☑ Timetable-E | Buchungen | Voucher-Buchur        | ngen 🗌 Fol      | gebuchungen | verbuchte |                 | C Aktualisier         | ren FS    | → Verbuchen | F12     | 🔮 Rückerstatten |
| Alle Bereiche                          |              | Datum         | Zeit      | Bereich               | Kunde           | enname      |           | Artikel         |                       | Betrag    | Voucher     |         | Status          |
| Cart 1                                 |              | 12.07.23      | 11:30     | Tee1 (erste 9 Loch mi | t Folge au Memb | oer, Paul   | 1         | PAY GF onlin    | ne zahlbar - 9 Loch - | Mo- 51.00 | 2           |         |                 |
| Cart 2                                 | $\checkmark$ | 12.07.23      | 11:30     | Tee1 (erste 9 Loch mi | t Folge au Memb | oer, Vera   |           | PAY GF Vorort z | ahlbar - 9 Loch - Mo  | -FR 50.00 | <b>1</b>    | 3       |                 |
| Tee 10 (Folgebuchung für 18 Loch       | ~            | 12.07.23      | 11:30     | Tee1 (erste 9 Loch mi | t Folge au Memb | oer, Petra  |           | PAY GF Voro     | rt zahlbar - 9 Loch - | Mo- 66.00 | 🛃 🛃         |         |                 |
| Tee1 (erste 9 Loch mit Folge auf 1     | $\checkmark$ | 12.07.23      | 11:30     | Tee1 (erste 9 Loch mi | t Folge au Memb | ber, Heidi  |           | PAY GF Vorort z | ahlbar - 9 Loch - Mo  | -FR 50.00 |             | 5       |                 |
| BMW Open 🗸                             |              |               |           |                       |                 |             |           |                 |                       |           |             |         |                 |
|                                        |              |               |           |                       |                 |             |           |                 |                       |           |             |         |                 |

| 11:20 |                |                            |                         |  |  |  |
|-------|----------------|----------------------------|-------------------------|--|--|--|
| 11:30 | Memo Memo Memo |                            |                         |  |  |  |
| 11:40 |                | 🚺 Member, Paul (5.7), MITC | Member, Petra (16.3), M |  |  |  |
| 11:50 |                |                            |                         |  |  |  |
| 12:00 |                |                            |                         |  |  |  |
| 12:10 |                |                            |                         |  |  |  |
| 12:20 |                |                            |                         |  |  |  |
| 12:30 |                |                            |                         |  |  |  |

- 1. Zusatzartikel z.B. Cart
- 2. Online bezahlt per Kreditkarte oder Paypal
- 3. Vorort Zahlung
- 4. Monatszahlung (Ins Konto umbuchen)
- 5. lokale Zahlung

#### Kasse / Umsatzkonto

In der Kasse ist die Buchung ersichtlich:

| 1.0  | Gratis Greenfee         | 5.00 | 5.00 |
|------|-------------------------|------|------|
|      | Summe:                  |      | 5.00 |
| 5.00 | PCC WebPayment PT5RGSYK |      | 5.00 |
|      |                         |      |      |
|      |                         |      |      |

Im Umsatzkonto des Spielers ist die Buchung ebenfalls erkennbar:

| Un | nsatzkonto - | PROSHOP      |           |            |          |         |       |        |          |         |                     |
|----|--------------|--------------|-----------|------------|----------|---------|-------|--------|----------|---------|---------------------|
|    | 8            | Information  |           |            | Datum    | Zeit S  | Netto | Brutto | ок       |         |                     |
|    | Rechn        | ung 20201608 | 9 (OK)    |            | 06.08.20 | 11:51   | 4.64  | 5.00   | <b>*</b> | 116     | Boitr Wabl [2]      |
|    | gtgr         | 1 x Gratis   | Greentee  | 0750 00000 | 06.08.20 | 19:48 N | 4.64  | 5.00   | ×        | .     U |                     |
|    | PCCV         | PCC V        | VebPaymen | T PT5RGSYK | 06.08.20 | 11:51 Z |       | -5.00  | ~        |         | D Poitr Two [7]     |
|    |              |              |           |            |          |         |       |        |          |         | Ändern       Storno |

### Tagesabschluss

Im Tagesabschluss ist die Umsatzbuchung und die Einlösung des Vouchers klar erkennbar:

| Zahlungen                                                                                                    |                                                                                                    |                                                      |                                        | CHF                                                                                                    | Kevin R. | N.N.         | Claudio                                                                                                    | Mika Em.                                                                         | pch          |
|----------------------------------------------------------------------------------------------------|----------------------------------------------------------------------------------------------------|------------------------------------------------------|----------------------------------------|----------------------------------------------------------------------------------------------------|----------|--------------|----------------------------------------------------------------------------------------------------|----------------------------------------------------------------------------------|--------------|
| tkamex                                                                                                    | American Express <tk></tk>                                                                                                    |                                                      |                                        | 220.00                                                                                                    |          |              | 220.00                                                                                                    |                                                                                  |              |
| bar                                                                                                    | Barkasse                                                                                                    | 1000                                                 |                                        | 60.00                                                                                                    |          |              | 55.00                                                                                                    | 5.00                                                                             |              |
| eguma-gs                                                                                                    | E-Guma Gutschein-Einlösung                                                                                                    | 2005                                                 |                                        | 600.00                                                                                                    |          |              | 600.00                                                                                                    |                                                                                  |              |
| tkmaestr                                                                                                    | Maestro CH <tk></tk>                                                                                                    |                                                      |                                        | 806.50                                                                                                    |          |              | 675.00                                                                                                    | 131.50                                                                           |              |
| tkmae-in                                                                                                    | Maestro International <tk></tk>                                                                                                    |                                                      |                                        | 5.00                                                                                                    |          |              | 5.00                                                                                                    |                                                                                  |              |
| tkmaster                                                                                                    | Mastercard <tk></tk>                                                                                                    |                                                      |                                        | 1068.00                                                                                                    |          |              | 958.00                                                                                                    | 110.00                                                                           |              |
| PCCVR                                                                                                    | PCC WebPayment <pccv> E</pccv>                                                                                                    | inlösung                                             |                                        | 5.00                                                                                                    |          |              |                                                                                                    |                                                                                  | 5.00         |
| tkpost                                                                                                    | Postcard <tk></tk>                                                                                                    |                                                      |                                        | 70.00                                                                                                    |          |              |                                                                                                    | 70.00                                                                            |              |
| tkvpay                                                                                                    | V PAY <tk></tk>                                                                                                    |                                                      |                                        | 270.00                                                                                                    |          |              | 270.00                                                                                                    |                                                                                  |              |
| tkvisa                                                                                                    | VISA <tk></tk>                                                                                                    |                                                      |                                        | 279.00                                                                                                    |          |              | 244.00                                                                                                    | 35.00                                                                            |              |
| Total Tagesb                                                                                                    | uchungen                                                                                                    |                                                      |                                        | 3383.50                                                                                                    |          |              | 3027.00                                                                                                    | 351.50                                                                           | 5.00         |
| ,,,,,,,,,,,,,,,,,,,,,,,,,,,,,,,,,,,,,,,                                                                                                    | •)                                                                                                    |                                                      |                                        | 118.00                                                                                                    |          |              | 118.00                                                                                                    |                                                                                  |              |
| Kurse 2018                                                                                                    | Privatektionen - Privatektion -                                                                                                    | 4000                                                 |                                        | 118.00<br>118.00                                                                                                    |          |              | 118.00<br>118.00                                                                                                    |                                                                                  |              |
| Kurse 2018<br>pl 1                                                                                                    | Privatlektionen - Privatlektion -                                                                                                    | 4000                                                 | 1                                      | 118.00<br>118.00<br>118.00<br>715.50                                                                                                    |          |              | 118.00<br>118.00<br>118.00                                                                                                    | 21.50                                                                            |              |
| Kurse 2018<br>pl 1<br>Driving Rang                                                                                                    | Privatlektionen - Privatlektion -<br>je (7.7%)<br>je Finanbren                                                                                                    | 4000                                                 | 1                                      | 118.00<br>118.00<br>118.00<br>715.50<br>75.00                                                                                                    |          |              | 118.00<br>118.00<br>118.00<br>694.00<br>65.00                                                                                 | 21.50                                                                            |              |
| Kurse 2018<br>pl 1<br>Driving Rang<br>Driving Rang                                                                                                    | Privatlektionen - Privatlektion -<br>ge (7.7%)<br>ge Einnahmen                                                                                                    | 4000                                                 | 1                                      | 118.00<br>118.00<br>118.00<br>715.50<br>75.00<br>75.00                                                                                            |          |              | 118.00<br>118.00<br>118.00<br>694.00<br>65.00<br>65.00                                                                        | 21.50<br>10.00                                                                   |              |
| Kurse 2018<br>pl 1<br>Driving Rang<br>Driving Ran<br>j<br>Kartensyste                                                                                                    | Privatlektionen - Privatlektion -<br>ge (7.7%)<br>ge Einnahmen<br>Jeton                                                                                                    | 4000                                                 | 1                                      | 118.00<br>118.00<br>118.00<br>715.50<br>75.00<br>75.00<br>640.50                                                                                  |          |              | 118.00<br>118.00<br>118.00<br>694.00<br>65.00<br>65.00<br>629.00                                                              | 21.50<br>10.00<br>10.00<br>11.50                                                 |              |
| Kurse 2018<br>pl 1<br>Driving Rang<br>Driving Ran<br>j<br>Kartensyste<br>kart                                                                                              | Privatlektionen - Privatlektion -<br>ge (7.7%)<br>ge Einnahmen<br>Jeton<br>m<br>Kartenbuchung                                                                                                    | 4000<br>5000                                         | 1<br>15<br>6                           | 118.00<br>118.00<br>118.00<br>715.50<br>75.00<br>75.00<br>640.50<br>640.50                                                                        |          |              | 118.00<br>118.00<br>118.00<br>694.00<br>65.00<br>65.00<br>629.00<br>629.00                                                    | 21.50<br>10.00<br>10.00<br>11.50<br>11.50                                        |              |
| Kurse 2018<br>pl 1<br>Driving Rang<br>Driving Rang<br>Kartensyste<br>kart<br>Greenfee (7.                                                                                  | Privatlektionen - Privatlektion -<br>je (7.7%)<br>ge Einnahmen<br>Jeton<br>m<br>Kartenbuchung<br>7%)                                                                                                    | 4000<br>5000                                         | 1<br>15<br>6                           | 118.00<br>118.00<br>118.00<br>715.50<br>75.00<br>75.00<br>640.50<br>640.50<br>2120.00                                                             |          | 0.00         | 118.00<br>118.00<br>118.00<br>694.00<br>65.00<br>65.00<br>629.00<br>629.00<br>1890.00                                         | 21.50<br>10.00<br>10.00<br>11.50<br>11.50<br>225.00                              | 5.00         |
| Kurse 2018<br>pl 1<br>Driving Rang<br>Driving Rang<br>j<br>Kartensyste<br>kart<br>Greenfee (7.<br>Greenfees                                                                | Privatlektionen - Privatlektion -<br>ge (7.7%)<br>ge Einnahmen<br>Jeton<br>m<br>Kartenbuchung<br>7%)                                                                                                    | 4000<br>5000                                         | 1<br>15<br>6                           | 118.00<br>118.00<br>118.00<br>715.50<br>75.00<br>75.00<br>640.50<br>640.50<br>2120.00<br>2120.00                                                  |          | 0.00         | 118.00<br>118.00<br>118.00<br>694.00<br>65.00<br>629.00<br>629.00<br>1890.00<br>1890.00                                       | 21.50<br>10.00<br>10.00<br>11.50<br>11.50<br>225.00<br>225.00                    | 5.00         |
| Kurse 2018<br>pl 1<br>Driving Rang<br>Driving Rang<br>j<br>Kartensyste<br>kart<br>Greenfee (7.<br>Greenfees<br>gfwo                                                        | Privatlektionen - Privatlektion -<br>ge (7.7%)<br>ge Einnahmen<br>Jeton<br>m<br>Kartenbuchung<br>7%)<br>18 Loch Wochentage - 18 Loci                                                                                                    | 4000<br>5000<br>3001                                 | 1<br>15<br>6<br>11                     | 118.00<br>118.00<br>118.00<br>715.50<br>75.00<br>75.00<br>640.50<br>640.50<br>2120.00<br>2120.00<br>1210.00                                       |          | 0.00         | 118.00<br>118.00<br>118.00<br>694.00<br>65.00<br>629.00<br>629.00<br>1890.00<br>1890.00<br>1210.00                            | 21.50<br>10.00<br>10.00<br>11.50<br>11.50<br>225.00<br>225.00                    | 5.00<br>5.00 |
| Kurse 2018<br>pl 1<br>Driving Rang<br>Driving Rang<br>j<br>Kartensyste<br>kart<br>Greenfee (7.<br>Greenfees<br>gfwo<br>gfwo                                                | Privatlektionen - Privatlektion -<br>ge (7.7%)<br>ge Einnahmen<br>Jeton<br>m<br>Kartenbuchung<br>7%)<br>18 Loch Wochentage - 18 Locl<br>18 Loch Wochentage - BlueCa                                                                                               | 4000<br>5000<br>3001<br>3001                         | 1<br>15<br>6<br>11<br>5                | 118.00<br>118.00<br>118.00<br>715.50<br>75.00<br>75.00<br>640.50<br>640.50<br>2120.00<br>1210.00<br>1210.00<br>275.00                             |          | 0.00<br>0.00 | 118.00<br>118.00<br>118.00<br>694.00<br>65.00<br>629.00<br>629.00<br>1890.00<br>1890.00<br>1210.00<br>220.00                  | 21.50<br>10.00<br>10.00<br>11.50<br>11.50<br>225.00<br>225.00<br>55.00           | 5.00<br>5.00 |
| Kurse 2018<br>pl 1<br>Driving Rang<br>Driving Rang<br>j<br>Kartensyste<br>kart<br>Greenfee (7.<br>Greenfees<br>gfwo<br>gfwo<br>gfwo                                        | Privatlektionen - Privatlektion -<br>ge (7.7%)<br>ge Einnahmen<br>Jeton<br>m<br>Kartenbuchung<br>7%)<br>18 Loch Wochentage - 18 Locl<br>18 Loch Wochentage - BlueCa<br>18 Loch Wochentage - Migros                                                                | 4000<br>5000<br>3001<br>3001<br>3001                 | 1<br>15<br>6<br>11<br>5<br>1           | 118.00<br>118.00<br>118.00<br>715.50<br>75.00<br>75.00<br>640.50<br>640.50<br>2120.00<br>2120.00<br>1210.00<br>275.00<br>100.00                   |          | 0.00         | 118.00<br>118.00<br>118.00<br>694.00<br>65.00<br>629.00<br>629.00<br>1890.00<br>1890.00<br>1210.00<br>220.00                  | 21.50<br>10.00<br>10.00<br>11.50<br>11.50<br>225.00<br>225.00<br>55.00<br>100.00 | 5.00<br>5.00 |
| Kurse 2018<br>pl 1<br>Driving Rang<br>Driving Rang<br>Kartensyste<br>kart<br>Greenfee (7.<br>Greenfee (7.<br>Greenfee (7.<br>Greenfee gfwo<br>gfwo<br>gfwo<br>gfwo         | Privatlektionen - Privatlektion -<br>je (7.7%)<br>ge Einnahmen<br>Jeton<br>m<br>Kartenbuchung<br>7%)<br>18 Loch Wochentage - 18 Locl<br>18 Loch Wochentage - BlueCa<br>18 Loch Wochentage - Migros<br>18 Loch Wochentage - Migros                                 | 4000<br>5000<br>3001<br>3001<br>3001<br>3001<br>3001 | 1<br>15<br>6<br>11<br>5<br>1<br>1      | 118.00<br>118.00<br>118.00<br>715.50<br>75.00<br>75.00<br>640.50<br>640.50<br>2120.00<br>1210.00<br>275.00<br>100.00<br>0.00                      |          | 0.00         | 118.00<br>118.00<br>118.00<br>694.00<br>65.00<br>629.00<br>1890.00<br>1890.00<br>1210.00<br>220.00<br>0.00                    | 21.50<br>10.00<br>10.00<br>11.50<br>11.50<br>225.00<br>225.00<br>55.00<br>100.00 | 5.00<br>5.00 |
| Kurse 2018<br>pl 1<br>Driving Rang<br>Driving Rang<br>Kartensyste<br>kart<br>Greenfee (7.<br>Greenfee (7.<br>Greenfee (7.<br>Greenfee gfwo<br>gfwo<br>gfwo<br>gfwo<br>gfwo | Privatlektionen - Privatlektion -<br>Je (7.7%)<br>ge Einnahmen<br>Jeton<br>m<br>Kartenbuchung<br>7%)<br>18 Loch Wochentage - 18 Locl<br>18 Loch Wochentage - BlueCa<br>18 Loch Wochentage - Migros<br>18 Loch Wochentage - Migros<br>18 Loch Wochentage - Partner | 4000<br>5000<br>3001<br>3001<br>3001<br>3001<br>3001 | 1<br>15<br>6<br>11<br>5<br>1<br>1<br>1 | 118.00<br>118.00<br>118.00<br>118.00<br>715.50<br>75.00<br>640.50<br>640.50<br>2120.00<br>2120.00<br>1210.00<br>275.00<br>100.00<br>0.00<br>70.00 |          | 0.00         | 118.00<br>118.00<br>118.00<br>694.00<br>65.00<br>629.00<br>629.00<br>1890.00<br>1890.00<br>1210.00<br>220.00<br>0.00<br>70.00 | 21.50<br>10.00<br>10.00<br>11.50<br>11.50<br>225.00<br>225.00<br>55.00<br>100.00 | 5.00<br>5.00 |

## Liste der Vouchers

Man kann die Vouchers auch vor der Einlösung anschauen:

Über Einstellungen - Programm-Einstellungen - PC CADDIE online - Button Voucher

| ×                |            |                                                                                                    |               |                                        |               |                 |
|------------------|------------|----------------------------------------------------------------------------------------------------|---------------|----------------------------------------|---------------|-----------------|
| ×                |            |                                                                                                    |               |                                        |               |                 |
|                  | 400004     |                                                                                                    |               |                                        |               |                 |
| voucher-Liste 04 | 499001     |                                                                                                    |               |                                        |               |                 |
| Erstellt ab:     | 11.08.2022 | Erstellt bis:                                                                                                    | 10.10.2022    | Alle im Zeitraum und offene zusätzlich | ▼ CRefresh F5 | → Ende          |
| Status:          |            | and a strength of the state of the state of |               | 7/7                                    | X             |                 |
| Code             |            | Wort Dorth                                                                                                    | ort Erstallt  | Alle im Zeitraum und offene zusätzlich | lig hig       |                 |
| Code             |            | Weit Restw                                                                                                    | Vert Ersteint | Alle im Zeitraum                       | ig ois        | ••• Details     |
|                  |            |                                                                                                    |               | Alle erledigten im Zeitraum            | _             | Hotel           |
|                  |            |                                                                                                    |               | Alle offenen                           |               | In Hotel        |
|                  |            |                                                                                                    |               | Alle erledigten                        |               |                 |
|                  |            |                                                                                                    |               | Alle ungültigen im Zeitraum            |               | Drucken         |
|                  |            |                                                                                                    |               |                                        |               |                 |
|                  |            |                                                                                                    |               |                                        |               | 0.0             |
|                  |            |                                                                                                    |               |                                        |               | e Einstellungen |
|                  |            |                                                                                                    |               |                                        |               |                 |
|                  |            |                                                                                                    |               |                                        |               |                 |
|                  |            |                                                                                                    |               |                                        |               |                 |
|                  |            |                                                                                                    |               |                                        |               |                 |
|                  |            |                                                                                                    |               |                                        |               |                 |
|                  |            |                                                                                                    |               |                                        |               |                 |
|                  |            |                                                                                                    |               |                                        |               |                 |
|                  |            |                                                                                                    |               |                                        |               |                 |
|                  |            |                                                                                                    |               |                                        |               |                 |
|                  |            |                                                                                                    |               |                                        |               |                 |
|                  |            |                                                                                                    |               |                                        |               |                 |
|                  |            |                                                                                                    |               |                                        |               |                 |
|                  |            |                                                                                                    |               |                                        |               |                 |
|                  |            |                                                                                                    |               |                                        |               |                 |

## **Startzeiten online Payment 2.0**

#### Möglichkeiten

Mit Online Payment 2.0 ist es möglich Unterschiedliche Tarife & Stornofristen zu erstellen.

Z.B.

- Mitglieder gratis Storno möglich bis zur Startzeit
- Gäste zahlen online günstiger, Vorort teurer Storno bis 6 Stunden vor Startzeit
- Optionen (Cart, Trolley etc.) können online gebucht & bezahlt werden
- Upselling Artikel (Jeton, Leihschläger etc.) können online bezahlt werden

Erstellung lokal im Pc Caddie

- Artikel mit Artikelautomatik
- Ratecodes
- Timetable Regeln

- Optionen
- Schnellauswahl für Upselling

## Artikel mit Artikelautomatik

Es wird pro Artikel bwz pro Farb/Grössen Kombination die Automatik eingestellt!

|   | Artikel bearbeite             | n - Artikel wählen            |           |       |          |                   | ×    |
|---|-------------------------------|-------------------------------|-----------|-------|----------|-------------------|------|
| : | <b>Suchbegriff:</b><br>Gruppe | <b>○P</b><br>Artikel          | S Preis . |       | Nummer   |                   | F9   |
|   | DR                            | Cart                          | N         | 30.00 | 00000001 | e Edit            |      |
|   | GF                            | Miglieder GF 1                | Ν         | 0.00  | mg000001 | Eoic              |      |
|   | GF                            | Partnerclub GF                | Ν         | 10.00 | pay00005 | 🗍 Löschen         | FS   |
|   | GF                            | PAY GF online 3               | Ν         | 35.00 | pay00001 | Q Suchen          |      |
|   | GF                            | PAY GF Vorort zahlbar 4       | Ν         | 50.00 | pay00002 |                   |      |
|   | GF                            | PAY Tageskarte Online         | Ν         | 24.50 | pay00003 | () <u>w</u> eiter | F3   |
|   | GF                            | PAY Tageskarte Vorort zahlbar | Ν         | 30.00 | pay00004 | 1 Partnerclub     | b GF |
|   | ZAHL                          | Bar                           | Ν         | 0.00  | bar      | 2 Mitglied        |      |
|   | ZAHL                          | Transfer OP- <no></no>        | N         | 0.00  | OP       |                   |      |

1. Mitglieder Greenfee (gratis. alle Tage der Woche)

| IIII Miglieder G       | βF                        |                    |                                                          |                   | ? – 🗆 X              |
|------------------------|---------------------------|--------------------|----------------------------------------------------------|-------------------|----------------------|
| Artikel<br>Artikel-Nr. | mg000001 0000             | Fibu-Konto:        | •••• Erweitert 🗮 Automatik                               | e Bestandteile    | 4 ≡ ▶                |
| Bezeichnung            | Miglieder GF              | Kennung            | Bestimmen Sie hier den Automatik-Filter für den Artikel: |                   |                      |
| Gruppe                 | GE Graanfaa               | Neu Gruppe Lösch   | Miglieder GF                                             |                   | + Neu                |
| Earbrichoma            |                           | Edit               | Gefülltes Info-Feld: m                                   | it diesem Filter: | 1 2.2                |
| Catiloschema           | ANLA Anlage               |                    | <b>v</b>                                                 |                   | 🥕 <u>Ä</u> ndern F11 |
| Groisensch.            | TAGE Tage                 | Edit •••• Details  | <b>v</b>                                                 |                   | गि Löschen ह         |
| Preise / Mengen        |                           |                    |                                                          |                   | in coscient 15       |
| Status                 | Normal 👻 Einheit          | 1 Stück 👻          | Mitglied/Gast:                                           | nur Mitglieder    | C Kopie -> Neu       |
| Kalkulation            | MwSt:                     | 0.0 % kein Rabatt  | Geschlecht:                                              |                   |                      |
| Farben / Größen        | kombination + Neu 🏦 Lösch | en                 | Altersklasse:                                            |                   |                      |
|                        |                           | EK (netto) 0.00    | Mitgliedschaft:                                          |                   |                      |
|                        |                           | EK (effektiv) 0.00 | Statuer                                                  |                   |                      |
|                        |                           | VK (brutto) 0.00   |                                                          |                   |                      |
|                        |                           | Marge: 0.00 %      |                                                          |                   |                      |
|                        |                           | Bestandsführung    | Tage: Mo Di Mi                                           | Do 🗸 Fr 🗸 Sa 🗸 So | L. Konto             |
|                        |                           | Mindest-Bestand    | egal ob der Tag Feiertag ist                             |                   | -                    |
|                        |                           | Bestand -3         |                                                          |                   | Eingang              |
|                        |                           | Bestellt 0         | Zeit: von: 00:00                                         | bis: 24:00        |                      |
|                        |                           |                    | Nurgültig: von:                                          | bis:              | 🔒 Drucken F8         |
|                        |                           | Individualisierung | Folgebuchung: (neutral)                                  | <b>v</b>          |                      |
|                        |                           |                    | Direktwahl:                                              | falls Vorschlag   |                      |
| - Einkauf              |                           |                    | Vorschlag nach:                                          |                   |                      |
| Lieferant              |                           |                    |                                                          |                   |                      |
| Best.Nr.:              | Packungs-Einheit          | Rabatt 0           |                                                          |                   |                      |
| Barcode:               |                           | 0                  |                                                          |                   | -                    |
|                        |                           |                    | 1                                                        |                   | L⇒ Ende              |

1. Partnerclub (Euro 10 für MG des Clubs: 9001. Alle Tage der Woche)

|   | Partnerclut            | b GF                     |                                                                                                    |               |                             |                     |                      |   | ? —         |     |
|---|------------------------|--------------------------|----------------------------------------------------------------------------------------------------|---------------|-----------------------------|---------------------|----------------------|---|-------------|-----|
|   | Artikel<br>Artikel-Nr. | pay00005 0000            | Fibu-Konto:                                                                                                    | ••• Erweitert | ×                           | Automatik           | o Bestandteile       |   | 4 ≡         | Þ   |
|   | Bezeichnung            | Partnerclub GF           | Kennung                                                                                                    | Bestimmer     | Sie nier den Automatik-Flit | er für den Artikel: |                      |   |             |     |
|   | Gruppe                 | GE Grantin               | - Neu Gruppe Lösch                                                                                                    | Partnercit    | ID GF                       |                     |                      |   | + Neu       |     |
|   | didppe                 |                          |                                                                                                    | Gefülltes In  | fo-Feld:                    |                     | mit diesem Filter:   |   | 1 4         |     |
|   | Farbschema             |                          | Edit •••• Details                                                                                                    | Heimat        | lub                         | v                   | 0499001              |   | 🖍 Ändern    | F11 |
|   | Größensch.             | TAGE Tage                | 👻 🗮 Edit 🛛 🚥 Details                                                                                                    | <u> </u>      |                             | -                   |                      |   | c           |     |
| L | Desire (Manager        |                          |                                                                                                    |               |                             |                     |                      |   | Löschen     | FS  |
|   | Status                 | Partar Druck – Finbeit   | 1 Stöck -                                                                                                    |               |                             |                     |                      |   | Ch. Kania A | New |
|   | Kelludetler            | begrag-brack             |                                                                                                    | Mitglied/Ga   | st:                         |                     | Mitglieder und Gäste | r | -C Kobie 54 | Neu |
|   | Kaikulation            | MWSC:                    | 0.0 % kein Rabatt                                                                                                    | Gesch         | lecht:                      |                     |                      | = |             |     |
|   | Farben / Größen        | kombination + Neu 🔟 Löss | hen                                                                                                    | Alters        | dasse:                      |                     |                      | = |             |     |
|   |                        |                          | EK (netto) 0.00                                                                                                    | - Mitali      | vdech afte                  |                     |                      | _ |             |     |
|   |                        |                          | EK (effektiv) 0.00                                                                                                    |               |                             |                     |                      | _ |             |     |
|   |                        |                          | VK (brutto)                                                                                                    | Status        |                             |                     |                      | = |             |     |
|   |                        |                          |                                                                                                    | Unber         | iutzt:                      |                     |                      | = |             |     |
|   |                        |                          | Marge: 100.00 %                                                                                                    |               |                             |                     |                      |   |             |     |
|   |                        |                          | Bestandsführung                                                                                                    | Tage:         | 🗹 Mo 🗹 Di                   | 🗸 Mi                | 🖌 Do 🖌 Fr 📝 Sa 🖌 So  |   | 🛃 Konto     |     |
|   |                        |                          | Mindest-Bestand                                                                                                    |               | egal ob der Tag Feiert      | ag ist              |                      | - | L Fingang   |     |
|   |                        |                          | Bestand 0                                                                                                    | 7.14          |                             | 00.00               | him 2400             |   | T cingang   |     |
|   |                        |                          | Bestellt 0                                                                                                    | Zeit.         | ve                          | 00.00               | DIS. 24.00           | _ |             |     |
|   |                        |                          |                                                                                                    | Nur gültig:   | vo                          | in:                 | bis:                 |   | Brucken     | FB  |
|   |                        |                          | Individualisierung                                                                                                    | Folgebucht    | ng:                         | (neut               | tral)                | 2 |             |     |
|   |                        |                          |                                                                                                    | Direktwahl    | fa                          | alls Filter passend | falls Vorschlag      |   |             |     |
|   | - Einkauf              |                          |                                                                                                    | Vorschlag r   | ach: P                      | riorität:           | Preis                |   |             |     |
|   | Lieferant              |                          |                                                                                                    |               |                             |                     |                      |   |             |     |
|   | Best.Nr.:              | Packupgs-Einheit         | Rabatt 0                                                                                                    |               |                             |                     |                      |   |             |     |
|   |                        |                          |                                                                                                    |               |                             |                     |                      |   |             |     |
|   | Barcode:               |                          | Contraction of the second second seco |               |                             |                     |                      |   | Ende        |     |
|   |                        |                          |                                                                                                    |               |                             |                     |                      |   |             |     |

1. Gäste-Greenfee online zahlbar (Preis günstiger. Gäste unter der Woche/WE, 9 Loch oder 18 Loch)

| IIII PAY GF online                          |                                                         | ? — 🗆 🗙           |
|---------------------------------------------|---------------------------------------------------------|-------------------|
| - Artikel                                   |                                                         |                   |
| Artikel-Nr. pay00001 0101 Fibu-Konto:       | Erweitert     Automatik     Bestandteile                | $   \equiv   $    |
| Bezeichnung PAY GF online Kennung           | Bestimmen Sie nier den Automatik-Hiter für den Artikel: |                   |
| Gruppe GF Greenfee Veu Gruppe Lösch.        | PAT GE OTIMIE - 9 LOUI - MO-PR                          | <u>+ N</u> eu     |
| Farbschema ANI A Apiggo                     | Gefülltes Info-Feld: mit diesem Filter:                 |                   |
|                                             | <b>v</b>                                                | Andern F11        |
| Groisensch. TAGE Tage Edit Details          |                                                         | D Lärchen IT      |
| Preise / Mengen                             | ×                                                       | Coschen PS        |
| Status Bagtag-Druck 👻 Einheit 1 Stück 👻     | Mitglied/Gast:                                          | C Kopie -> Neu    |
| Kalkulation MwSt: 0.0 % kein Rabatt         |                                                         |                   |
| Farban / Criticana Ing                      | Geschiecht:                                             |                   |
| Farbert drosenkombination                   | Altersklasse:                                           |                   |
| 9 Loch - Mo-FR 35.00 0.00 EX(HeLO) 0.00     | Mitgliedschaft:                                         |                   |
| 9 Loch - Sa-So 42:00 EK (effektiv) 0.00     | Status:                                                 |                   |
| 18 och - Mo-FR 49.00 0.00 VK (brutto) 35.00 | Unbenutzt:                                              |                   |
| 18 Loch - Sa-So 56.00 0.00 Marge: 100.00 %  |                                                         |                   |
| Bestandsführung                             | Tage: 🗹 Mo 🗹 Di 🗹 Mi 🗹 Do 🗹 Fr 🗌 Sa 🗌 So                | 🔒 , <u>K</u> onto |
| Mindestructioned                            | nicht wenn der Tag Feiertag ist                         | L Fingang         |
| Bestand 0                                   | 7eitu yany 0000 biy 2400                                | T cingang         |
| Bestellt 0                                  |                                                         |                   |
|                                             | Nurguitig: Von: Dis:                                    | 🔒 Drucken 🛛 F8    |
| Individualisierung                          | Folgebuchung: nur OHNE Folgebuchung (18-Loch)           |                   |
|                                             |                                                         |                   |
|                                             | I talis ritter passeno I talis Vorschlag                |                   |
| Einkauf Lieferant                           | Vorschlag nach:                                         |                   |
|                                             |                                                         |                   |
| Best.nr.: Packungs-Einheit Rabatt 0         |                                                         |                   |
| Barcode:                                    |                                                         | ➡ <u>E</u> nde    |
|                                             | · ·                                                     | _                 |

1. Gäste-Greenfee Vorort zahlbar (Preis teurer. Gäste unter der Woche/WE, 9 Loch oder 18 Loch)

| PAY GF Vord            | ort zahlbar           |               |               |             |                            |                                 |                          | ? — 🗖                 |
|------------------------|-----------------------|---------------|---------------|-------------|----------------------------|---------------------------------|--------------------------|-----------------------|
| Artikel<br>Artikel-Nr. | pay00002 0202         |               | Fibu-Konto:   |             | ••• Erweitert              | 💥 Automatik                     | e Bestandteile           |                       |
| Bezeichnung            | PAY GE Vorort zahlbar |               | Kennung       |             | Bestimmen Sie hier den Au  | tomatik-Filter für den Artikel: |                          |                       |
|                        |                       |               | New Courses   | 1 Karab     | PAY GF Vorort zahlbar - 18 | Loch - Sa-So                    |                          | - Nou                 |
| Gruppe                 | GF Greentee           | <b>Y</b>      | Neu Gruppe    | LOSCH.      | Gefülltes Info-Feld:       |                                 | mit diesem Filter:       |                       |
| Farbschema             | ANLA Anlage           | Ψ             | Edit          | ••• Details |                            | <b>v</b>                        |                          | 🧨 Ändern              |
| Größensch.             | TAGE Tage             | Ψ.            | Edit          | ••• Details |                            | v                               |                          |                       |
| Preise / Mengen        |                       |               |               |             |                            | <b>v</b>                        |                          | 🔟 Löschen             |
| Status                 | Bagtag-Druck          | Einheit       | 1 9           | tück 👻      |                            |                                 |                          | Kopie -> Neu          |
| Kalkulation            |                       | MwSt:         | 0.0 %         | kein Rabatt | Mitglied/Gast:             |                                 | nur Gäste 👻              |                       |
|                        |                       | _             |               |             | Geschlecht:                |                                 |                          | <u>i</u>              |
| Farben / Größenk       | ombination Neu        | Loscher       |               |             | Altersklasse:              |                                 | =                        | 1                     |
| 9 Loch - Mo-FF         | 2                     | 50.00 -3.00   | EK (netto)    | 0.00        | Mitgliedschaft:            |                                 | =                        | 1                     |
| 9 Loch - Sa-So         |                       | 60.00 -1.00   | EK (effektiv) | 0.00        | Status:                    |                                 | =                        | 1                     |
| 18 Loch Mo-F           | R                     | 70.00 0.00    | VK (brutto)   | 80.00       | Unbenutzt:                 |                                 |                          | Ē                     |
| 18 Loch - Sa-So        |                       | 80.00 0.00    | Marge: 100.00 | 96          |                            |                                 |                          | -                     |
|                        |                       |               | Bestand       | sführung    | Tage: Mo                   | Di Mi                           | 🗌 Do 📄 Fr 🗹 Sa 🗹 So      | . Konto               |
|                        |                       |               | Mindert Best  | and         | zusätzlich                 | auch an Feiertagen              | <b>T</b>                 |                       |
|                        |                       |               | Bestand       | 0           | Telt                       | 00.00                           | bir: 3400                | L Fingang             |
|                        |                       |               | Bestellt      | 0           | Zeit.                      | 00.00                           | 015. 24.00               |                       |
|                        |                       |               |               |             | Nur gültig:                | von:                            | bis:                     | Drucken               |
|                        |                       |               | Individualisi | erung       | Folgebuchung:              | nur MIT                         | Folgebuchung (18-Loch) 👻 |                       |
|                        |                       |               |               |             | Direktwahl:                | falls Filter passend            | falls Vorschlag          |                       |
| Einkauf                |                       |               |               |             | Vorschlag nach:            | Priorität:                      | Preis                    |                       |
| Lieferant              |                       |               |               |             |                            |                                 |                          |                       |
| Best.Nr.:              | Pac                   | kungs-Einheit | 1             | Rabatt 0    |                            |                                 |                          |                       |
| Barcode:               |                       |               |               | 0           |                            |                                 |                          | _                     |
|                        |                       |               |               |             |                            |                                 |                          | <u>⊢</u> <u>E</u> nde |

#### 1. Gast mit R

| tikel-Nr       | 00000001     | 0101              |                     | Fibu-Konte:    | 1472        | ••• Erweiter  | t              | × AL                         | utomatik      |               | o <sup>O</sup> Besta | ndteile      |          |                 |
|----------------|--------------|-------------------|---------------------|----------------|-------------|---------------|----------------|------------------------------|---------------|---------------|----------------------|--------------|----------|-----------------|
| LIKEI-INF.     | 0000001      | 0101              |                     | FIDU-KONLO.    | 14/2        | Bestimme      | n Sie hier den | Automatik-F                  | ilter für den | Artikel:      |                      |              |          | •               |
| zeichnung      | PAY_ 18 L    | öcher 18-LP vor C | Ort Winter_PLP W    | Kennung        |             | PAY_ 18 I     | löcher 18-LP v | or Ort Winte                 | r_PLP Winte   | er - Erw. mit | R - Mo Fr.           |              |          |                 |
| ruppe          | GF           | Greenfee          | Ŧ                   | Neu Gruppe     | Lösch.      | Gefülltes     | nfo-Feld:      |                              |               | mit diesen    | n Filter:            |              |          | + Neu           |
| rbschema       | ALT          | Alter             | Ŧ                   | ⊟ Edit         | ••• Details | Spielree      | tht/Ausweis-Lo | ogo                          | Ŧ             | CHK,R         |                      |              |          | 🖍 Ändern        |
| rößensch.      | TAG          | Tage              | v                   | ≡ Edit         | ••• Details |               |                |                              | ~             |               |                      |              |          | -               |
| aice / Menger  |              |                   |                     |                |             |               |                |                              | Ŧ             |               |                      |              |          | 🗍 Löschen       |
| atus           | Bagtag-I     | Druck -           | Einheit             | 1 S            | itück 👻     | Mitaliand     |                |                              |               |               |                      |              |          | 🖓 Kopie -> N    |
| lkulation      |              |                   | MwSt:               | 0,0 %          | kein Rabatt | witglied/G    | ast:           |                              |               | nur Gas       | ste                  |              | *        |                 |
|                |              |                   |                     |                |             | Gesch         | lecht:         |                              |               |               |                      |              | =        |                 |
| irben / Größer | nkombina     | tion - Neu        | []] L <u>ö</u> sche | en FK (a atta) |             | ✓ Alters      | klasse:        |                              |               | 4, 5, 6       |                      |              | =        |                 |
| Erw. mit R - N | 10 Fr.       |                   | 41,00 0,00          | EK (netto)     | 0,00        | Mitgli Mitgli | edschaft:      |                              |               |               |                      |              | $\equiv$ |                 |
| Erw. mit R - S | a. /So./ Ft  |                   | 41,00 0,00          | EK (effektiv)  | 0,00        | Zahlu         | ng:            |                              |               |               |                      |              | $\equiv$ |                 |
| Erw. ohne R -  | Mo Fr.       |                   | 41,00 0,00          | VK (brutto)    | 41,00       |               |                |                              |               |               |                      |              | $\equiv$ |                 |
| Erw. ohne R ·  | Sa. /So./    | Ft.               | 41,00 0,00          | Marge: 100,0   | 00 %        |               |                |                              |               |               |                      |              |          |                 |
| Mitglied 9 au  | f 18 - Mo.   | - Fr.             | 20,00 0,00          | Bestand        | dsführung   | Tage:         | ✓ Mo           | V Di                         | 🖌 Mi          | ✓ Do          | 🖌 Fr                 | Sa           | So       | 🛃 <u>K</u> onto |
| Mitglied 9 au  | f 18 - Sa. / | So./ Ft.          | 20,00 0,00          | Mindest-Bes    | stand       |               | nicht wen      | n der Ta <mark>g F</mark> ei | iertag ist    |               |                      |              | ~        | Eingang         |
| Jugend bis 27  | Jahre - M    | o Fr.             | 20,00 0,00          | Bestand        | 0           | Zeit:         |                | von:                         | 00:00         |               | bis:                 | 24:00        |          | -T- ciugang     |
| Jugend bis 27  | Jahre - Sa   | a. /So./ Ft.      | 20,00 0,00          | Bestellt       | 0           | Nurgültig     |                | von:                         |               |               | his                  |              |          |                 |
|                |              |                   |                     |                |             | 110. 50.05    |                |                              |               |               | 013.                 |              |          | 🖶 Drucken       |
|                |              |                   |                     | Individuali    | sierung 📃   | Folgebuch     | iung:          |                              | nur N         | VIT Folgebuo  | thung :              |              | Ŧ        |                 |
| kauf           |              |                   |                     |                |             | Direktwah     | l:             | falls                        | Filter passer | nd            | fal                  | ls Vorschlag |          |                 |
| eferant        |              |                   |                     |                | =           | Vorschlag     | nach:          | Prior                        | itāt:         |               | Pre                  | is           |          |                 |
|                |              | Pac               | kungs-Einheit       | F              | Rabatt 0    |               |                |                              |               |               |                      |              |          |                 |
| st Nr ·        |              | 1 6 6             | ange ennen          |                | 000000      |               |                |                              |               |               |                      |              |          |                 |

1. Gast ohne R

| rtikel-Nr. 00<br>ezeichnung PA | 0000001 020          |                    |                 |             | See Environment Sec. Aug            | the second la          | O Destandasila              |                    |
|--------------------------------|----------------------|--------------------|-----------------|-------------|-------------------------------------|------------------------|-----------------------------|--------------------|
| ezeichnung PA                  |                      | 11                 | Fibu-Konto:     | 1472        | Bestimmen Sie hier den Automatik-Fi | ilter für den Artikel: | o <sup>∞</sup> Destandtelle | • ≡                |
|                                | AY_ 18 Löcher 18-LP  | vor Ort Winter_PLF | W Kennung       |             | PAY_ 18 Löcher 18-LP vor Ort Winter | r_PLP Winter - Erw. oh | ne R - Mo Fr.               |                    |
| ruppe (                        | GF Greenfee          |                    | ▼ Neu Gruppe    | Lösch.      | Gefülltes Info-Feld:                | mit diese              | em Filter:                  | + <u>N</u> eu      |
| arbschema 🖌                    | ALT Alter            |                    | imes Edit       | ••• Details |                                     | -                      |                             | Andern             |
| rößensch. 1                    | TAG Tage             |                    | ▼               | ••• Details |                                     | -                      |                             | - Durgen           |
| reise / Managen                |                      |                    |                 |             |                                     | ~                      |                             | 🗍 Löschen          |
| tatus E                        | Bagtag-Druck         | - Einheit          | 1               | Stil 🗸 🗸    |                                     |                        |                             | 다 Kopie -> 1       |
| alkulation                     |                      | MwSt:              | 0.0             | kein Rabatt | Mitglied/Gast:                      | nur Ga                 | iste                        | <b>V</b>           |
| when (Crit Reality             | ombiestice           | Neu III I F        |                 |             | Geschlecht:                         |                        |                             | =                  |
| Four with D Ma                 |                      | · Neu III Lo       | Enen EK (netto) | 0.00        | Altersklasse:                       | 4, 5, 6                |                             | =                  |
| Erw. mit R - Mo.               | /So / Et             | 41.00 0,0          | 00 EK (effektiv | 0.00        | Mitgliedschaft:                     |                        |                             | =                  |
| Env. obne P - M                | AD a Fr              | 41,00 0,0          | 0 VK (brutto)   | , 0,00      | Zahlung:                            |                        |                             |                    |
| Erw. ohne R - Si               | a. /So./ Ft.         | 41.00 0.0          | 00 Marrie 100   | 41,00       |                                     |                        |                             | $\equiv$           |
| Mitglied 9 auf 1               | 18 - Mo Fr.          | 20,00 0,4          | 00 Bestan       | defübrung   | Tage: I Ma I Di                     |                        |                             | 150 0 11 1         |
| Mitglied 9 auf 1               | 18 - Sa. /So./ Ft.   | 20,00 0,0          | 00 Mindert Br   | stand       | nicht wenn der Tag Fei              |                        | V FI _ 30                   | Konto              |
| Jugend bis 27 Ja               | ahre - Mo Fr.        | 20,00 0,0          | 00 Destroad     |             | ment went der tag Pen               | iertag ist             |                             | 🕂 E <u>i</u> ngang |
| Jugend bis 27 Ja               | ahre - Sa. /So./ Ft. | 20,00 0,0          | 00 Bestand      | 0           | Zeit: von:                          | 00:00                  | bis: 24:00                  |                    |
|                                |                      |                    | Bestellt        | 0           | Nur gültig: von:                    |                        | bis:                        | 🖨 Drucken          |
|                                |                      |                    | Individual      | isierung =  | Folgebuchung:                       | nur MIT Folgebu        | uchung                      |                    |
|                                |                      |                    |                 | • –         | Direkturabl:                        | Filter operand         | falls Voeschlag             |                    |
| nkauf                          |                      |                    |                 | _           |                                     | Filter passeriu        |                             |                    |
| sterant                        |                      |                    |                 | - ***       | Priori                              | itat:                  | Preis                       |                    |

## Ratecodes

| Ra | tecodes | / Tarife                    |              |                     |          |                   |          | $\times$ |
|----|---------|-----------------------------|--------------|---------------------|----------|-------------------|----------|----------|
|    | Code    | Bezeichnung                 | Public       | Link T              | T-Regeln | Zimmer-Kategorien | Belegung |          |
|    | RACK    | Rack-Rate                   |              |                     |          |                   |          | 1        |
|    | POP     | Online Zahlung              | $\checkmark$ |                     |          |                   |          | 1        |
|    | PLP     | Vorort zahlbar              | $\checkmark$ |                     | 1        |                   |          |          |
|    | POPG    | Online Payment Gäste        | $\checkmark$ |                     | 2        |                   |          |          |
|    | PLPG    | Gäste zahlen vor Ort        | $\checkmark$ |                     | 2        |                   |          |          |
|    | PAC     | Offen ins Konto buchen - Mc | $\checkmark$ |                     | 3        |                   |          |          |
|    | 1       | 2                           | 3            |                     | 4        |                   |          |          |
|    | + Neu   | F3 🎤 Edit                   |              | F7 <u> </u> Löschen | F5       |                   |          |          |

- 1. Code: Kürzel. Sieht man im Test der Timetable Regeln, Online bei der Zahlart. Dienst der Übersicht
- 2. Bezeichnung: Gleichzeitig die Bezeichnung des Online Button
- 3. Public: ohne Haken wird der Ratecode nicht zu Online übertragen
- 4. TT-Regeln: Anzahl der für den Ratecode gültigen Timetable Regeln

#### **Ratecodes online = Bezeichnung des Online Button**

- RACK Rack-Rate Wird für Hotel gebraucht
- POP <u>P</u>C CADDIE <u>O</u>nline <u>P</u>ayment
- PLP PC Caddie local Payment

- POPG PC CADDIE Online Payment Gäste
- PLPG PC CADDIE local Payment Gäste
- PAC Online aufs Konto buchen

#### Ansicht der Button online

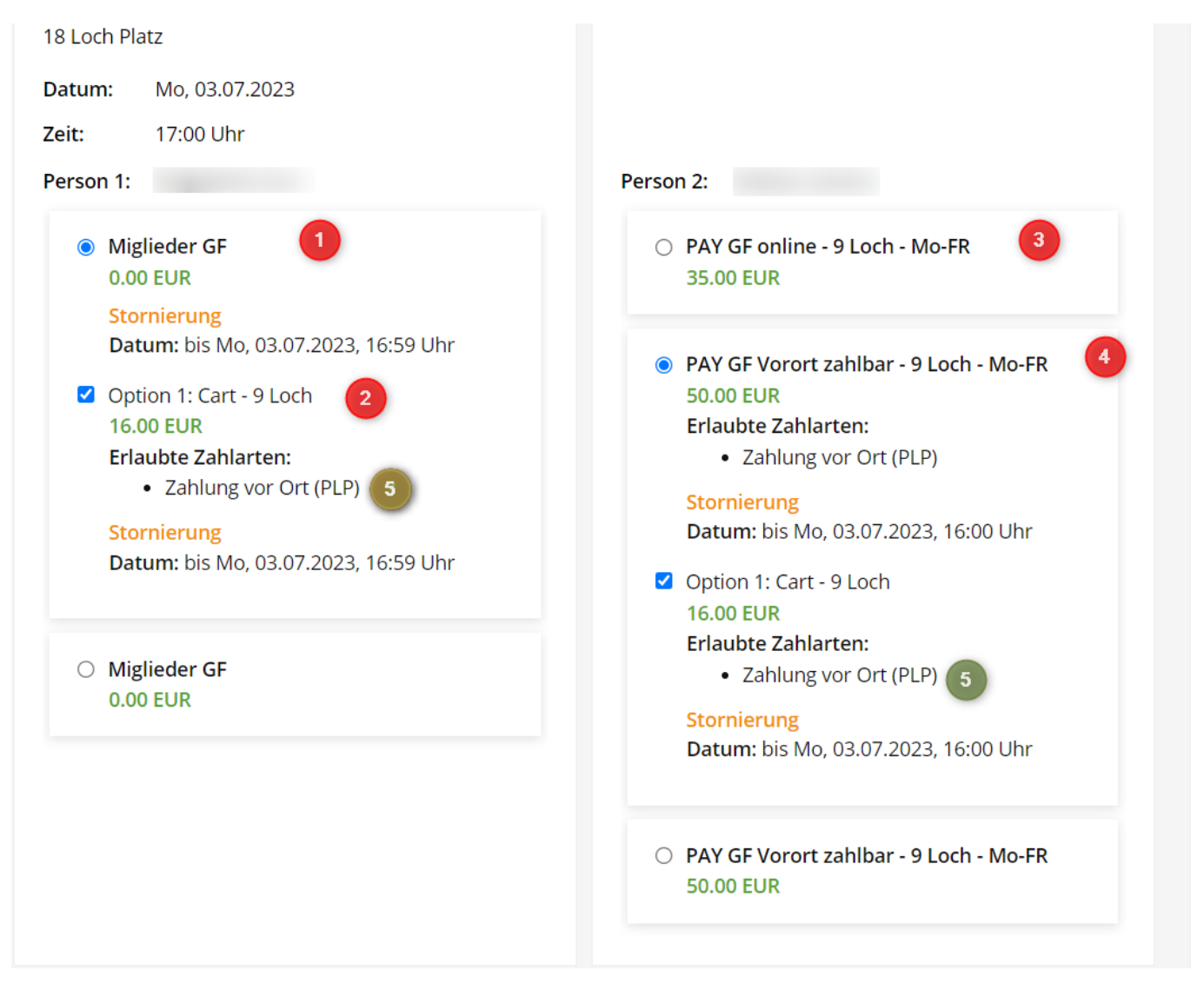

#### 1 - 4: Name des Artikels

5: Ratecode: (PLP) Zahlung vor Ort (noch Voreingestellt - in Zukunft Bezeichung bwz Übersetzung des Ratecodes)

#### **Unterschiedliche Stornozeiten**

Werden unterschieldiche Stornofristen gewünscht, müssen die Ratecodes erweitert bzw angepasst werden. Pro Ratecode kann die Stornofrist eingetragen werden.

Beispiel: Gäste: 6 Std - vor dem Event:

| Patacadac   | / Tarifa                   |              |      |           | 1 150.0907.25                                                                                                    | NO. 10.07.25 |
|-------------|----------------------------|--------------|------|-----------|----------------------------------------------------------------------------------------------------|--------------|
| Ratecodes / | Tallie                     |              |      |           | Ratecode                                                                                                    |              |
| Code        | Bezeichnung                | Public       | Link | TT-Regeln | ID DEDC                                                                                                    |              |
| RACK        | Rack-Rate                  |              |      |           |                                                                                                    |              |
| POP         | Online Zahlung             | $\checkmark$ |      |           | Bezeichnung Online Payment Gaste                                                                                                    | X Abbruch    |
| PLP         | Vorort zahlbar             | $\checkmark$ |      | 1         | Sichtbarkeit Zahlung Storno Bedingungen                                                                                                    |              |
| POPG        | Online Payment Gäste       | $\checkmark$ |      | 2         |                                                                                                    |              |
| PLPG        | Gäste zahlen vor Ort       | $\checkmark$ |      | 2         | Stornofrist 6 Std vor dem Event                                                                                                    |              |
| PAC         | Offen ins Konto buchen - M | Ac 🗸         |      | 3         | Zeitpunkt (optional)                                                                                                    |              |
| + Neu       | F9 Edit                    |              | F7   | Löschen   | Formeln zur Berechnung der Kosten einer Stornierung:         Allgemein         Abweichend bei Warengruppen         Abweichend bei Warengruppen         Warengruppen beziehen sich auf den Hauptartikel!         Allfällige Bestandteile werden nicht auf ihre Warengruppe analysiert. |              |

## Timetable Regeln - Artikel & Ratecode verbinden

Damit die korrekten Artikel & Stornozeiten der jeweiligen Buchung richtig angeboten/zugeordnet werden, werden diese in Timetable Regeln verbunden.

In der Regel wird die Artikelautomatik geholt, heisst, wenn bereits Einschränkungen im Artikel erfolgt sind, bitte die Regel allgemein lassen

| Timetable-Regeln - Tee1 (e         | erste 9 Loch mit F      | olge auf 181 | 0)       |             |                                   |                                        | ? — 🗆 X                 |
|------------------------------------|-------------------------|--------------|----------|-------------|-----------------------------------|----------------------------------------|-------------------------|
| Bezeichnung                        | Personen                | Tage         | Von      | Bis         | Artikel                           | Gültig                                 | Kat. Rate Beleg         |
| PAY: MG Checkin                    | *MITG*                  | MDMDFSSF     | 00:00    | 24:00       | Miglieder GF                      |                                        | PLP,PA(                 |
| PAY: Online buchen, online zahlen  | *ALLE*                  | MDMDFSSF     | 00:00    | 24:00       | A: PAY GF online - 9 Loch - Mo-   | FR                                     | POPG                    |
| PAY: Vorort zahlen, online buchen, | *ALLE*                  | MDMDFSSF     | 00:00    | 24:00       | A: PAY GF Vorort zahlbar - 9 Lo   | ch - Mo-FR                             | PLPG,P/                 |
| PAY: Walk In - lokal buchbar       | *ALLE*                  | MDMDFSSF     | 00:00    | 24:00       | L A: PAY GF Vorort zahlbar - 9 Lo | ch - Mo-FR                             | <empt)< td=""></empt)<> |
|                                    |                         |              |          |             |                                   |                                        |                         |
| nur Regeln für den gewählten Ber   | eich anzeigen:          | Tee1 (erste  | 9 Loch n | nit Folge a | uf 18 👻 🗹 Regeln mit Farb         | information auch im Timetable anzeigen |                         |
| + Neu                              | F9 🧨 Bearbeiten         |              | F7       | 🗍 Lösc      | hen F5                            | ↑ <u>H</u> öher                        | ↓ <u>T</u> iefer        |
| Firmetable-Artikel in diesem Konte | enbereich buchen: STEIN |              |          |             |                                   | > Test F11                             | Speichern               |

- 1. Name/Bezeichnung der Regel
- 2. Personenfilter = Allgemein wählen, falls die Einrschränkung bereits im Artikel erfolgt ist
- 3. Tage der Gültigkeit = Allgemein wählen, falls die Einschränkung bereits im Artikel erfolgt ist
- 4. Zeit = Allgemein wählen, falls die Einschränkung bereits im Artikel erfolgt ist
- 5. Artikel = Entweder Direktwahl oder mit Auswahl (sieht man nur, wenn man die Regel öffnet)
- 6. Gültigkeiten der Regel (Datum)
- 7. Ratecode = alle für diese Regel gültigen Ratecodes. Es können mehrere für einen Artikel gültig

sein.

### Cart 9 Loch oder 18 Loch online buchen und bezahlen

Die Buchung des Cart ist über die Option im Timetable Bereich einstellbar. Hier kann man auch den Artiel für die Online Zahlung eintragen. Allerdings immer nur einen Artikel. Heisst für 9 Loch oder 18 Loch werden 2 Optionen benötigt.

| Option | А | für | 18 | Loch |
|--------|---|-----|----|------|
|--------|---|-----|----|------|

| Bereich bearbeiten                                                                                                    |                           |
|----------------------------------------------------------------------------------------------------|---------------------------|
| Suchkürzel:       1801       Sortierung:         Name:       Tee1 (erste 9 Loch mit Folge auf 1810)         Option B       Option C       Stornierung       Views       Publizieren         Grundeinstellungen       Information       Buchung       Folgebuchung       Option A | ✓ <u>O</u> K<br>★ Abbruch |
| Bezeichnung: Cart 18 Loch   Icon: Image: Cart 18 Loch   Maximalzahl: 2   Artikel: 000000010200   Cart - 18 Loch                                                                                                    |                           |
| Durchbuchen in dieser Buchungsgruppe:     Carts        Zeitabstand:   10 Min   Dauer (normal):   5 Std      Dauer (alternativ):                                                                                                    |                           |

Option B für 9 Loch

| Bereich bearbeiten                                                                                                    |                                                                                             |                                   |
|----------------------------------------------------------------------------------------------------|---------------------------------------------------------------------------------------------|-----------------------------------|
| Suchkürzel: 1801 So<br>Name: Tee1 (erste 9 Loch mit Folge au<br>Grundeinstellungen Information Buchung F                                                                                                    | ortierung:                                                                                  | ✓ <u>O</u> K<br>★ <u>A</u> bbruch |
| Grundeinstellungen Information Buchung Fi<br>Option B Option C Stornierung Viev<br>Bezeichnung:<br>Icon:<br>Maximalzahl:<br>Artikel:<br>Durchbuchen in dieser Buchungsgruppe:<br>Carts<br>Zeitabstand:<br>Dauer (normal):<br>Dauer (alternativ): | rolgebuchung Option A<br>ws Publizieren<br>rgreifend<br>ch E •••<br>CART V<br>10 Min<br>Std |                                   |

Es spielt keine Rolle ob Sie Option A, B oder C nehmen, es müssen einfach 2 sein.

Diese werden im Clubmanager jeweils im richtigen Platz frei geschaltet:

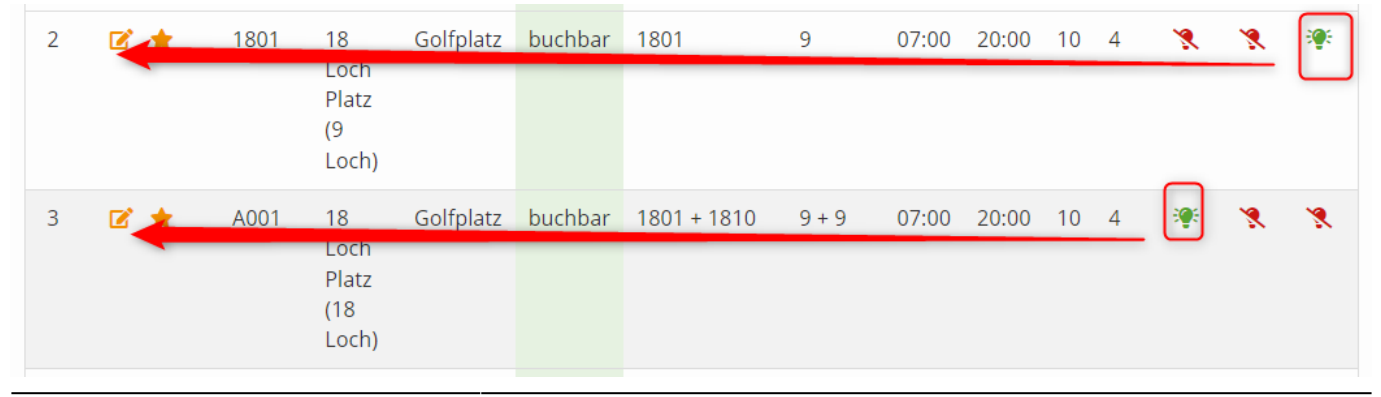

Die Auswahl online sieht wie folgt aus:

9 Loch

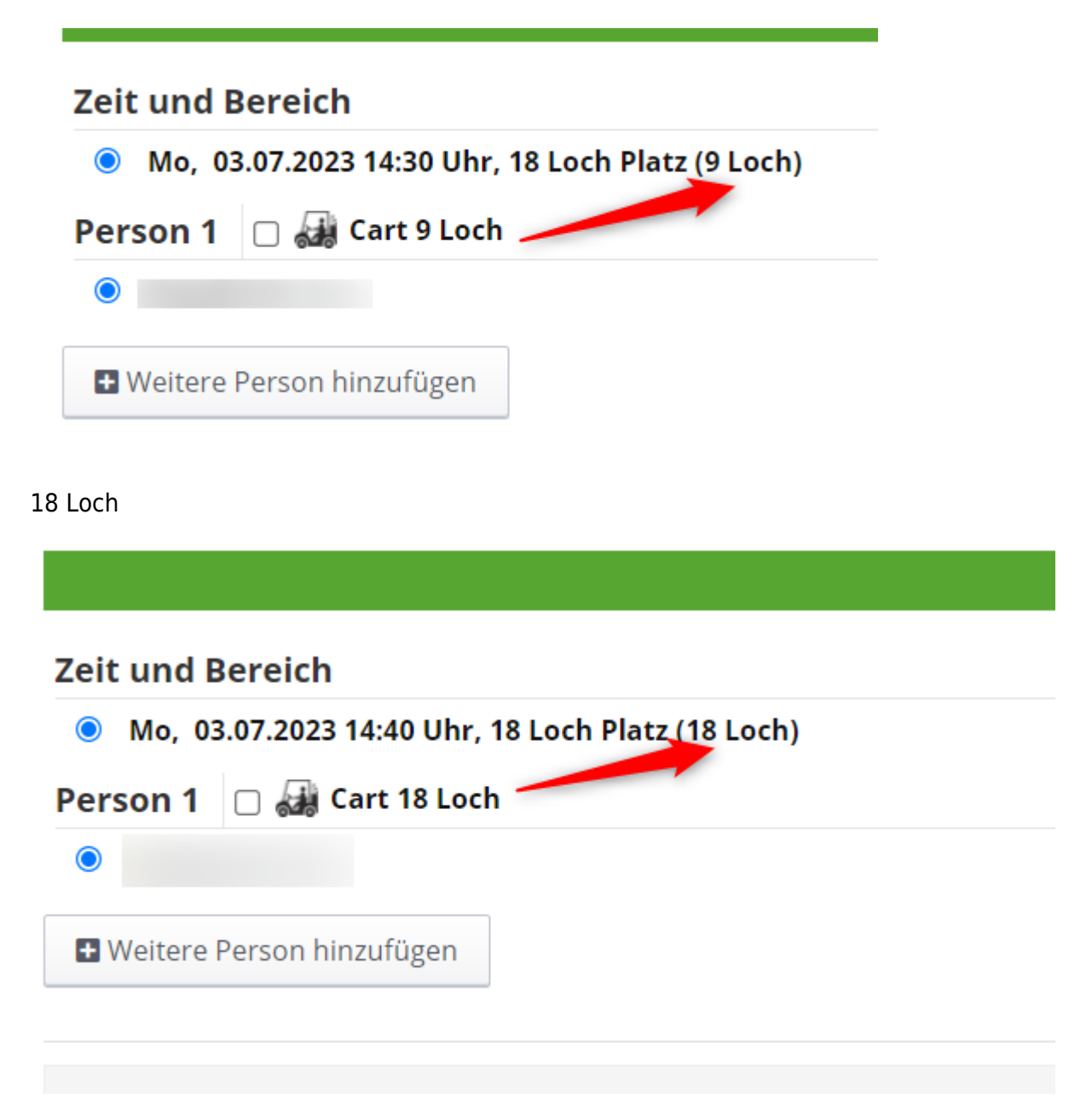

## **Beispiele Online Buchung/Zahlung**

1. Mitglied bucht Startzeit 9-Loch + Cart. = bezahlt aufs Konto

| Datum:                                                             | Mo, 03.07.2023                                                                    |
|--------------------------------------------------------------------|-----------------------------------------------------------------------------------|
| Zeit:                                                              | 15:00 Uhr                                                                         |
| Person 1:                                                          |                                                                                   |
| <ul> <li>Migl</li> <li>0.00</li> </ul>                             | ieder GF<br>EUR                                                                   |
| <ul> <li>Migl</li> <li>0.00</li> <li>Stor</li> <li>Datu</li> </ul> | ieder GF<br>EUR<br>nierung<br>um: bis Mo, 03.07.2023, 14:50 Uhr                   |
| Option<br>16.0<br>Erlar                                            | on 1: Cart - 9 Loch<br>0 EUR<br>ubte Zahlarten:<br>• auf Kundenkonto buchen (PAC) |
| Stor<br>Datu                                                       | nierung<br>ım: bis Mo, 03.07.2023, 14:50 Uhr                                      |

### So sieht die Buchung lokal im Pc Caddie aus:

| L       E       L       L       L       E       L       E       E         Timetable-Reservierungen verbuchen       ?       -       .       .       .       .       .       .       .       .       .       .       .       .       .       .       .       .       .       .       .       .       .       .       .       .       .       .       .       .       .       .       .       .       .       .       .       .       .       .       .       .       .       .       .       .       .       .       .       .       .       .       .       .       .       .       .       .       .       .       .       .       .       .       .       .       .       .       .       .       .       .       .       .       .       .       .       .       .       .       .       .       .       .       .       .       .       .       .       .       .       .       .       .       .       .       .       .       .       .       .       .       .       .       .       . | D f in |
|----------------------------------------------------------------------------------------------------|--------|
| Timetable-Reservierungen verbuchen ? —                                                                                                    | Itten  |
|                                                                                                    | ıtten  |
| von: 03.07.23 bls: 03.07.23 C Timetable-Buchungen Voucher-Buchungen Folgebuchungen verbuchte C Aktualisieren FS + Verbuchen F12 Rückers                                                                                                    |        |
| Alle Bereiche Datum Zeit Bereich Kundenname Artikel Betrag Voucher Statu                                                                                                    |        |
| 🔽 Cart 1 🔷 🔽 03.07.23 15.00 Teel (erste 9 Loch mit Folge au a 🔤 Kill Miglieder GF 16.00 🛃                                                                                                    |        |
| ✓ Cart 2 3 4 5                                                                                                    |        |
| Tee 10 (Folgebuchung für 18 Loch                                                                                                    |        |
| Tee1 (erste 9 Loch mit Folge auf 1                                                                                                    |        |
| BMWOgen                                                                                                    |        |
|                                                                                                    |        |
|                                                                                                    |        |
|                                                                                                    |        |
| i venz v                                                                                                    |        |
|                                                                                                    |        |
|                                                                                                    |        |
|                                                                                                    |        |
|                                                                                                    |        |
|                                                                                                    |        |
|                                                                                                    |        |
|                                                                                                    |        |
| 15:40                                                                                                    |        |

- 1. Buchung der Startzeit
- 2. Buchung des Cart

- 3. Artikel der Startzeit (Mitlgieder GF) und der Option (Barcode)
- 4. Betrag
- 5. Vom Kunden ausgewählte Zahlart

Rechts oben auf "verbuchen" klicken, dann wird die Buchung/Bezahlung verbucht.

Es wird ins Konto gebucht

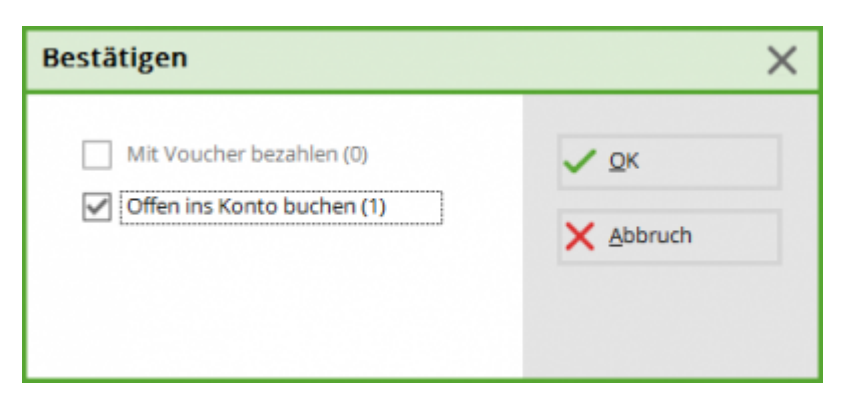

Welcher Bereich soll genommen werden? OP oder CLUB?

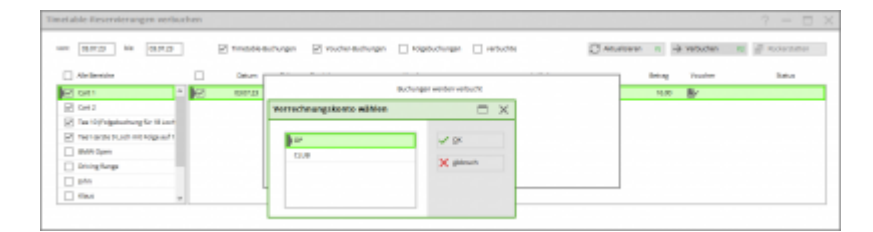

# Meldungen/Hinweise

Für diese Kombination an Angeboten ist keine gemeinsame Zahlungsart übrig...

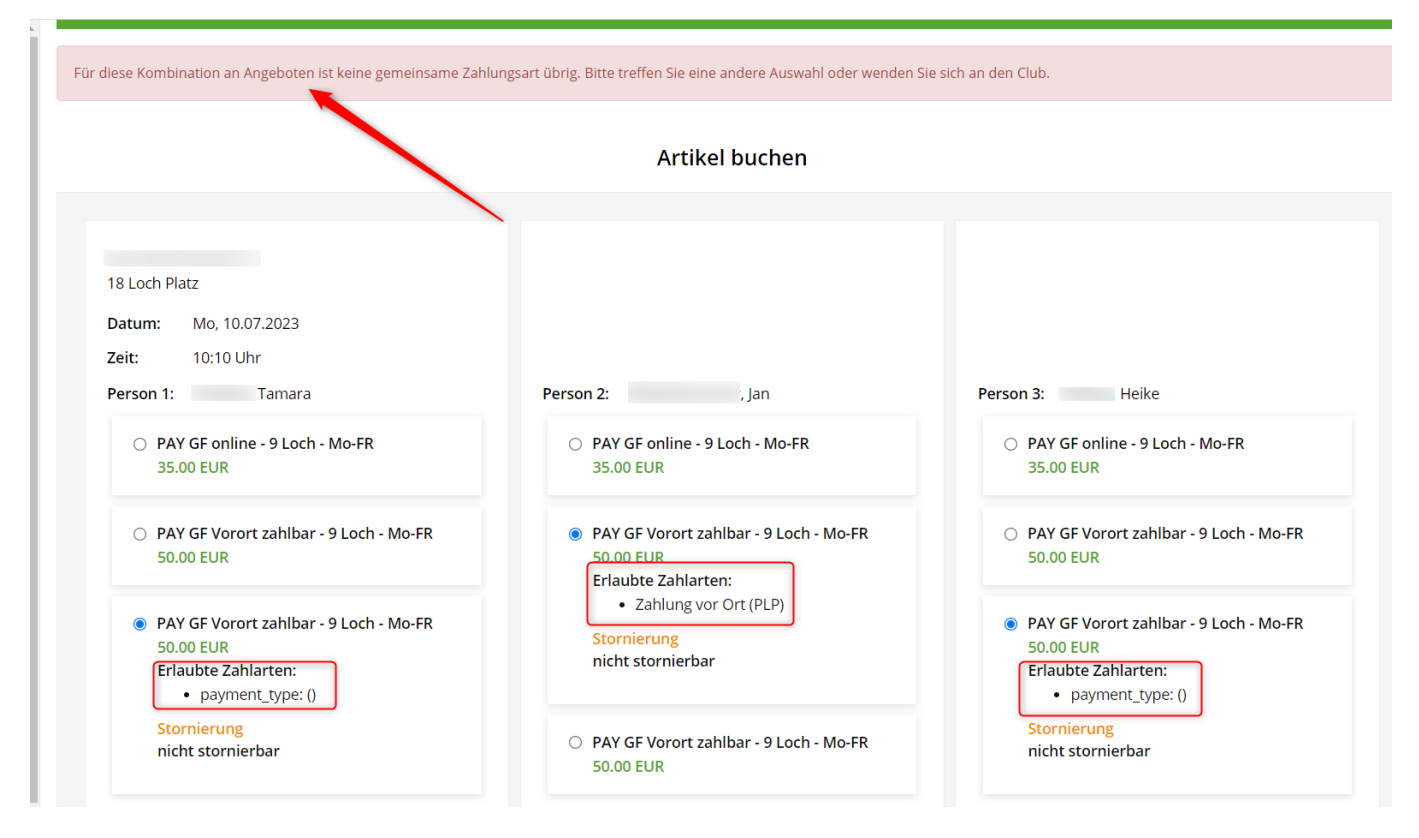

Das ist kein Fehler sondern ein Hinweis. Für alle Personen muss die gleiche Zahlweise gewählt werden.

| Person 1: , Tamara                                                                                                    | Person 2: Jan                                                                                                    | Person 3: Heike                                                                                                    |
|----------------------------------------------------------------------------------------------------|----------------------------------------------------------------------------------------------------|----------------------------------------------------------------------------------------------------|
| <ul> <li>PAY GF online - 9 Loch - Mo-FR</li> <li>35.00 EUR</li> </ul>                                                                     | <ul> <li>PAY GF online - 9 Loch - Mo-FR</li> <li>35.00 EUR</li> </ul>                                                                     | <ul> <li>PAY GF online - 9 Loch - Mo-FR</li> <li>35.00 EUR</li> </ul>                                                           |
| <ul> <li>PAY GF Vorort zahlbar - 9 Loch - Mo-FR</li> <li>50.00 EUR</li> <li>Erlaubte Zahlarten:</li> <li>Zahlung vor Ort (PLP)</li> </ul> | <ul> <li>PAY GF Vorort zahlbar - 9 Loch - Mo-FR</li> <li>50.00 EUR</li> <li>Erlaubte Zahlarten:</li> <li>Zahlung vor Ort (PLP)</li> </ul> | <ul> <li>PAY GF Vorort zahlbar - 9 Loch - Mo-FR<br/>50.00 EUR<br/>Erlaubte Zahlarten:</li> <li>Zahlung vor Ort (PLP)</li> </ul> |
| Stornierung<br>nicht stornierbar                                                                                                    | Stornierung<br>nicht stornierbar                                                                                                    | Stornierung<br>nicht stornierbar                                                                                                |
| <ul> <li>PAY GF Vorort zahlbar - 9 Loch - Mo-FR</li> <li>50.00 EUR</li> </ul>                                                             | O PAY GF Vorort zahlbar - 9 Loch - Mo-FR<br>50.00 EUR                                                                                     | <ul> <li>PAY GF Vorort zahlbar - 9 Loch - Mo-FR</li> <li>50.00 EUR</li> </ul>                                                   |